## 学校仪器共享预约使用流程图

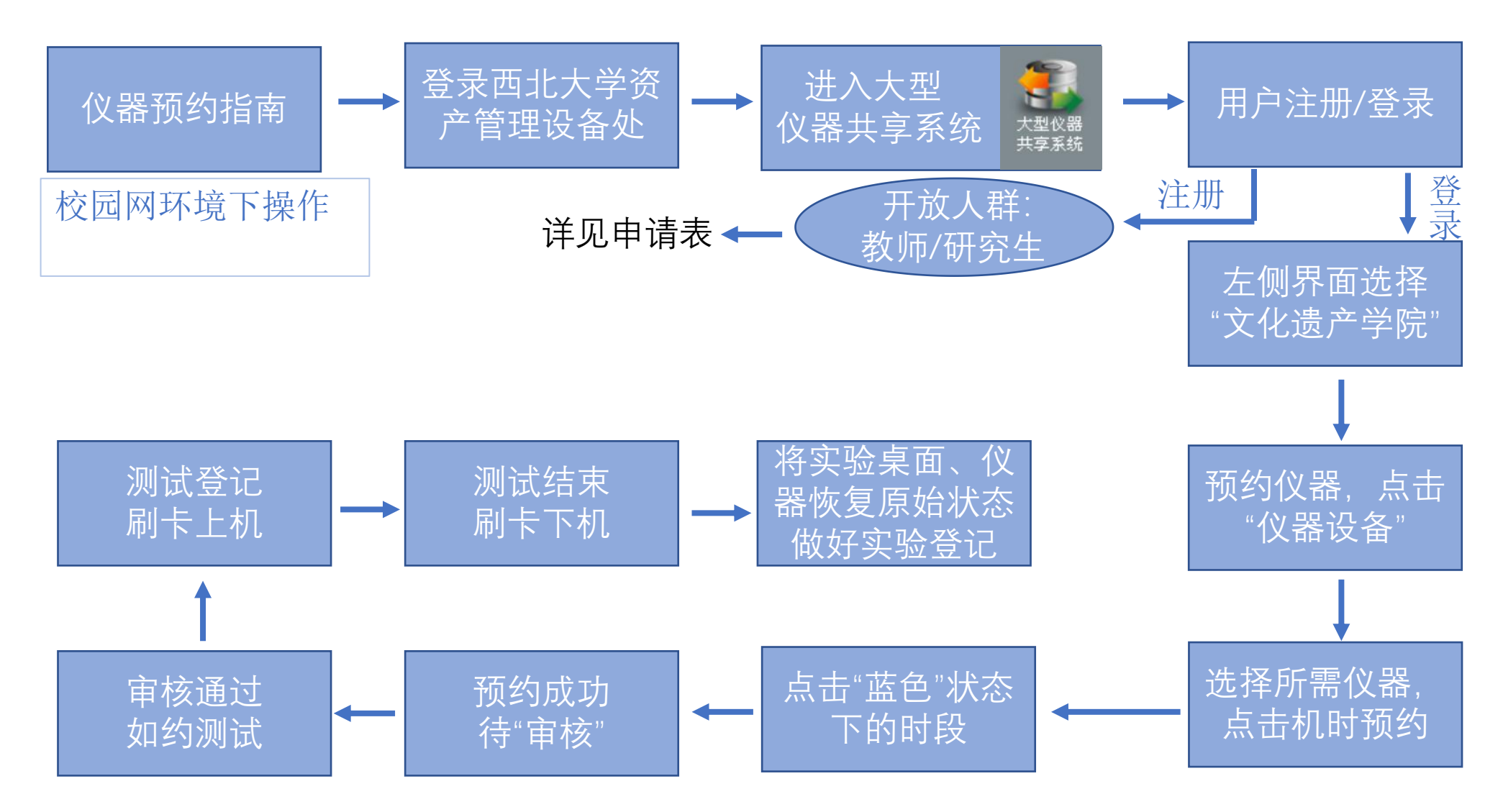

未在设备处网站的仪器,如需预约请与实验室管理老师直接联系